| الت امتحاز                              |                                                                                                    | سال جھ                                                                                                    | اقتصادی کر امی باد                                                                                                    |                                                                                        |                                     |  |
|-----------------------------------------|----------------------------------------------------------------------------------------------------|----------------------------------------------------------------------------------------------------|----------------------------------------------------------------------------------------------------|----------------------------------------------------------------------------------------|-------------------------------------|--|
| , _ , ـــــــــــــــــــــــــــــــــ | ، درس: <b>رایانه کارپیشرفته</b>                                                                                                    | کلاس: سوم کامپیوتر                                                                                                    | در نیمسال: اول                                                                                                    | صفحه: ۱                                                                                | تعداد صفحات:۴                       |  |
| ستان فاطم                               | لەز ھرا(س)                                                                                                    | تاريخ امتحان:                                                                                                    | مدت امتحا <u>ن:</u>                                                                                                    | ساعت شروع:                                                                             | تعداد سوالات: ۵۰                    |  |
| ِ نام خانو اد                           | .گی: رشته: نام دبیر: سال تحصیلی : 90-89                                                                                                    |                                                                                                    |                                                                                                    |                                                                                        |                                     |  |
| Ĺ                                       |                                                                                                    |                                                                                                    | سوالات                                                                                                    |                                                                                        |                                     |  |
|                                         |                                                                                                    | سوالات نره                                                                                                    | افزار عملي                                                                                                    |                                                                                        |                                     |  |
|                                         | یک نرم افزار تهب                                                                                                    | ه اسناد متنی در سیستم عامل                                                                                                    | Suse Linux می بان                                                                                                    | ىىد.                                                                                   |                                     |  |
|                                         | الف- Calc                                                                                                    | ب- Base                                                                                                    | Aath -き                                                                                                    | er - ۲ N                                                                               | Write                               |  |
|                                         | از کدام گزینه سای تغیر                                                                                                    | جهت صفحه استفاده می کنید                                                                                                    | •                                                                                                    |                                                                                        |                                     |  |
|                                         | الف- File/print                                                                                                    | ب- ormat/page                                                                                                    | page -ج                                                                                                    | /iew Edit                                                                              | File/print prev                     |  |
|                                         | انتخاب كدام گزينه از نوا                                                                                                    | ر ابزار قالب بندی بر ای کاه                                                                                                    | ں تورفتگی پاراگراف                                                                                                    | ، می باشد                                                                              |                                     |  |
|                                         | الف-Bullets on/off                                                                                                    | ease Index -ب                                                                                                    | ified - 5 Inc                                                                                                    | ex Just                                                                                | Decrease Ind                        |  |
|                                         | کدام گزینه از موارد زیر                                                                                                    | برای نمایش یا عدم نمایش ش                                                                                                    | کل انتخابی به صور ن                                                                                                    | ت سه بعدی بکار می رو                                                                   | د؟                                  |  |
|                                         | الف- Arrange                                                                                                    | ب-Interaction                                                                                                    | /off-                                                                                                    | Extrusion on                                                                           | د-Alignment                         |  |
|                                         | کدام گزینه بر ای نمایش ا                                                                                                    | سلايد به صورت اتوماتيک ب                                                                                                    | د از مدت تعين شده ب                                                                                                    | کار می رود؟                                                                            |                                     |  |
|                                         | الف- Play                                                                                                    | ب-:itomatically after                                                                                                    | A ج- ected                                                                                                    | د Apply to sel                                                                         | On mouse click-                     |  |
|                                         | برنامه Impress فایل ه                                                                                                    | ی خود را با قالب ذ                                                                                                    | یرہ می کند <sub>۔</sub>                                                                                                    | <u>.</u>                                                                               |                                     |  |
|                                         | PDF-                                                                                                    | ب- Otp                                                                                                    | ج- Doc                                                                                                    | Odp -2                                                                                 |                                     |  |
|                                         | برای استفاده از اطلاعات                                                                                                    | ، یا فایل های موجود در نرم                                                                                                    | فزاری نظیر Excel                                                                                                    | در نرم افزار Visio از                                                                  |                                     |  |
|                                         | 1, , 1, !!                                                                                                    | T ( / 1' 1                                                                                                    | 1                                                                                                    | / <b>1</b> <sup>2</sup> <b>1 1 1 1 1 1 4 4</b>                                         | <b>T</b> '1                         |  |
|                                         | data to shapes -                                                                                                    | Insert / link                                                                                                    | ب- shapes                                                                                                    | e / link link data to                                                                  | F1l                                 |  |
|                                         | ج- ik data to shapes                                                                                                    | Shape / III                                                                                                    | shapes                                                                                                    | Data / link data to                                                                    |                                     |  |
|                                         | منوی Snape سامل فرم                                                                                                    | الهای است.                                                                                                    |                                                                                                    |                                                                                        |                                     |  |
|                                         | الف گرم میزدون مرخان                                                                                                    | بنهانتخاب الكممير نكرتدس                                                                                                    |                                                                                                    | ، تنظر والتي و ذكر خط                                                                  | کشب خط ما شد که ای                  |  |
|                                         | ج- استفاده از در نامه هار                                                                                                    | انظرر Excel و Word و                                                                                                    | م<br>۱_۱                                                                                                    | ا د ان صفحات درن                                                                       | ص-حصوح شبابه الى                    |  |
|                                         | ن سیمات ند و افزار isio                                                                                                    | ی <u>سیر ۱۸۵۵ و ۱۸۵۷ و</u><br>V رایه صورت                                                                                                    | <br>بر مو بر روی اینتر نت                                                                                                    | یب <u>ب</u><br>ک مے تو ان Upload نمو                                                   | د                                   |  |
|                                         |                                                                                                    | JJ ÷·J V                                                                                                    | چر ، ر پرروی چر<br>ج- Doc                                                                                                    | - Oploud O'F G                                                                         |                                     |  |
|                                         | டு பு-டல                                                                                                    | ب- Html                                                                                                    |                                                                                                    | د-Jpeg                                                                                 |                                     |  |
|                                         | روش افز و دن بک شایلور                                                                                                    | ب- Html<br>ن به بخش Shapes                                                                                                    | ے می باشد <sub>م</sub>                                                                                                    | د-Jpeg                                                                                 |                                     |  |
|                                         | الف-۲۱p<br>روش افزودن یک شابلور<br>الف- s/Visio Extras                                                                                                    | ب- Html<br>ن به بخش Shapes<br>File / Shap                                                                                                    | <br>می باشد.<br>ب- io Extras                                                                                                    | د-Jpeg<br>Invert/Visi                                                                  |                                     |  |
|                                         | روش افزودن یک شابلور<br>الف- es/Visio Extras<br>ج- Edit / Shapes                                                                                                    | ب- Html<br>ن به بخش Shapes<br>File / Shap                                                                                                    | ی می باشد.<br>ب- io Extras<br>د-Connector/                                                                                                    | د-Jpeg<br>Invert/Visi<br>File                                                          |                                     |  |
|                                         | روش افزودن یک شابلور<br>الف- es/Visio Extras<br>ج- Edit / Shapes<br>کادر بیبیب از بنجر ه ne                                                                                                    | ب- Html<br>ن به بخش Shapes<br>File / Shap<br>Lir جهت تعبین عدد مور د نذ                                                                                                    | . می باشد.<br>ب- io Extras<br>د-Connector/<br>بر ای گر دکر دن گون                                                                                                  | د-Jpeg<br>/Invert/Visi<br>/File<br>شه اشکال در نرم افز ار                              | Visio مے، باشد.                     |  |
|                                         | روش افزودن یک شابلور<br>الف- es/Visio Extras<br>ج- Edit / Shapes<br>کادر از پنجره ne<br>الف-Line Ends                                                                                                    | ب- Html<br>ن به بخش Shapes<br>File / Shap<br>Lir جهت تعیین عدد مورد نظ<br>ب-rency                                                                                                    | . می باشد.<br>ب- io Extras<br>د-Connector/<br>ر برای گردکردن گون<br>Transp                                                                                         | د-Jpeg<br>/Invert/Visi<br>File<br>شه اشکال در نرم افزار<br>ج-Rounding                  | Visio می باشد.<br>د-Cap             |  |
|                                         | روش افزودن یک شابلور<br>الف- es/Visio Extras<br>ج- Edit / Shapes<br>کادر از پنجره ne<br>الف-Line Ends                                                                                                    | ب- Html<br>ن به بخش Shapes<br>File / Shap<br>بورد نخ<br>rency-ب<br>سوالات سیست                                                                                                    | . می باشد.<br>ب- io Extras<br>د-Connector/<br>ر بر ای گردکردن گو:<br>Transp<br>عامل پیشرفته                                                                        | د-Jpeg<br>/Invert/Visi<br>File<br>شه اشکال در نرم افزار<br>ج-Rounding                  | Visio می باشد <sub>.</sub><br>د-Cap |  |
|                                         | روش افزودن یک شابلور<br>الف- es/Visio Extras<br>ج- Edit / Shapes<br>کادر از پنجره ne<br>الف-Line Ends<br>براي دانلودکردن فايلهاي                                                                                                    | ب- Html<br>ن به بخش Shapes<br>File / Shap<br>بورد نظ<br>Lir<br>دمرد الات سیست<br>نصب Update شده کدامیك                                                                                                    | . می باشد.<br>ب- io Extras<br>د-Connector/<br>بر ای گردکردن گوه<br>Transp<br><b>عامل پیشرفته</b><br>از گزینه های زیرراان                                           | د-Jpeg<br>/Invert/Visi<br>file<br>شه اشکال در نرم افزار<br>ج-Rounding<br>تخاب میکنید؟  | Visio می باشد.<br>د-Cap             |  |
|                                         | روش افزودن یک شابلور<br>روش افزودن یک شابلور<br>es/Visio Extras -<br>ج- Edit / Shapes<br>کادر از پنجره ne<br>الف-Line Ends<br>الف-Line Ends<br>الف-swindows                                                                                                    | ب- Html<br>ن به بخش Shapes<br>File / Shap<br>بورد نظ<br>ب-vrency<br>بسوالات سیست<br>نصب Update شده کدامیك<br>and continue installing                                                                                                    | . می باشد.<br>ب- io Extras<br>د-Connector/<br>ر برای گردکردن گو:<br>Transp<br>عامل پیشرفته<br>از گزینه های زیرراان<br>No, skip the step                            | د-Jpeg<br>Invert/Visi<br>File<br>شه اشکال در نرم افزار<br>ج-Rounding<br>تخاب میکنید؟   | Visio می باشد <sub>.</sub><br>د-Cap |  |
|                                         | روش افزودن یک شابلور<br>روش افزودن یک شابلور<br>es/Visio Extras -<br>ج- Edit / Shapes<br>کادر از پنجره ne<br>کادر از پنجره ne<br>الف-Line Ends<br>الف-Line Ends<br>الف-g windows<br>الف- g windows                                                                                                    | ب- Html<br>ن به بخش Shapes<br>File / Shap<br>بین عدد مورد نظ<br>بوالات سیست<br>سوالات سیست<br>نصب Update شده کدامیك<br>and continue installing<br>Get upda                                                                                                    | می باشد.<br>ب- io Extras<br>د-Connector/<br>ر برای گردکردن گون<br>Transp<br>عا <b>مل پیشرفته</b><br>ازگزینه های زیرراان<br>No, skip the step                       | د-Jpeg<br>/Invert/Visi<br>/File<br>شه اشکال در نرم افزار<br>ج-Rounding<br>تخاب میکنید؟ | Visio می باشد.<br>د-Cap             |  |
|                                         | روش افزودن یک شابلور<br>روش افزودن یک شابلور<br>es/Visio Extras -<br>ج- Edit / Shapes<br>کادر از پنجره ne<br>کادر از پنجره ne<br>الف-Line Ends<br>الف-Line Ends<br>و windows -<br>الف- e setup files<br>ج- te setup files                                                                                                    | ب- Html<br>ن به بخش Shapes<br>File / Shap<br>بعد مورد نظ<br>بوالات سیست<br>بوالات سیست<br>نصب Update شده کدامیك<br>and continue installing<br>Get upda<br>es, download the upda                                                                                                    | . می باشد.<br>ب- io Extras<br>د-Connector/<br>ر برای گردکردن گوه<br>Transp<br>عامل پیشرفته<br>ازگزینه های زیرراان<br>No, skip the step                             | د-Jpeg<br>/Invert/Visi<br>شه اشکال در نرم افزار<br>ج-Rounding<br>تخاب میکنید؟          | Visio می باشد.<br>د-Cap             |  |
|                                         | روش افزودن یک شابلور<br>روش افزودن یک شابلور<br>es/Visio Extras -<br>ج- Edit / Shapes<br>کادر از پنجره n<br>کادر از پنجره ا<br>الف-Line Ends<br>الف-Line Ends<br>الف-gwindows<br>الف- e setup files<br>ج-automatiolly                                                                                                    | ب- Html<br>ن به بخش Shapes<br>File / Shap<br>بعد مورد نظ<br>rency-ب<br>بوالات سیست<br>update شده کدامیك<br>and continue installing<br>Get upda<br>es, download the upda<br>Check my system                                                                                                    | . می باشد.<br>ب- io Extras<br>د-Connector/<br>ر برای گردکردن گو:<br>Transp<br>عامل پیشرفته<br>ازگزینه های زیرراان<br>No, skip the step                             | د-Jpeg<br>Invert/Visi<br>File<br>شه اشکال در نرم افزار<br>Rounding-<br>تخاب میکنید؟    | Visio می باشد <sub>.</sub><br>د-Cap |  |
|                                         | روش افزودن یک شابلور<br>روش افزودن یک شابلور<br>s/Visio Extras -<br>                                                                                                    | ب- Html<br>ن به بخش Shapes<br>File / Shap<br>بعد مورد نظ<br>بوالات سیست<br>بوالات سیست<br>سوالات سیست<br>مط continue installing<br>Get upda<br>es, download the upda<br>Check my system                                                                                                    | . می باشد.<br>ب- io Extras<br>د-Connector/<br>ر برای گردکردن گوه<br>Transp<br>عامل پیشرفته<br>ازگزینه های زیرراان<br>No, skip the step                             | د-Jpeg<br>/Invert/Visi<br>شه اشکال در نرم افزار<br>ج-Rounding<br>تخاب میکنید؟          | Visio می باشد.<br>د-Cap             |  |
|                                         | روش افزودن یک شابلور<br>روش افزودن یک شابلور<br>es/Visio Extras -<br>ج- Edit / Shapes<br>کادر از پنجره ne<br>کادر از پنجره ا<br>الف-Line Ends<br>الف-Line Ends<br>الف-windows<br>و windows -<br>الف-e setup files-<br>ج-automatiolly                                                                                                    | ب- Html<br>ن به بخش Shapes<br>File / Shap<br>بوالات سیست<br>بوالات سیست<br>سوالات سیست<br>مطاردیسه کدامیك<br>and continue installing<br>Get upda<br>es, download the upda<br>Check my system                                                                                                    | . می باشد.<br>ب- io Extras<br>د-Connector/<br>ر برای گردکردن گو:<br>Transp<br>عا <b>مل پیشرفته</b><br>از گزینه های زیرراان<br>No, skip the step                    | د-Jpeg<br>Invert/Visi<br>شه اشکال در نرم افزار<br>ج-Rounding<br>تخاب میکنید؟           | Visio می باشد <sub>.</sub><br>د-Cap |  |
|                                         | روش افزودن یک شابلور<br>روش افزودن یک شابلور<br>es/Visio Extras -<br>                                                                                                    | ب- Html<br>ن به بخش Shapes<br>File / Shap<br>ب- Eit<br>بوالات سيست<br>بوالات سيست<br>سوالات سيست<br>معالات سيست<br>معالات سيست<br>معال دميك<br>معال دديسك جيست؟<br>ردنظر جهت نصب ويندوز                                                                                                    | . می باشد.<br>ب- io Extras<br>د-Connector/<br>ر برای گردکردن گو:<br>Transp<br>عامل پیشرفته<br>ازگزینه های زیرراان<br>No, skip the step                             | د-Jpeg<br>/Invert/Visi<br>file<br>شه اشکال در نرم افزار<br>ج-Rounding<br>تخاب میکنید؟  | Visio می باشد.<br>د-Cap             |  |
|                                         | روش افزودن یک شابلور<br>روش افزودن یک شابلور<br>es/Visio Extras -<br>                                                                                                    | ب- Html<br>ن به بخش Shapes<br>File / Shap<br>File / Shap<br>ب- Eig<br>rency<br>ب- بسین<br>سوالات سیست<br>مسوالات سیست<br>مسوالات سیست<br>مسوالات سیست<br>مسوالات سیست<br>مسوالات سیست<br>مسوالات سیست<br>مسوالات سیست<br>ب- بالات<br>میست؟<br>مردنظر جهت نصب ویندوز<br>ر دنظر جهت نصب ویندوز<br>مای قبلي در صورت تمایل وا                                                                                                    | . می باشد.<br>ب- io Extras<br>د-Connector/<br>ر برای گردکردن گو<br>آ<br>تا گزینه های زیرراان<br>No, skip the step<br>کامل پیشرفته<br>از گزینه های زیرراان          | د-Invert/Visi<br>File<br>شه اشکال در نرم افزار<br>Rounding-ج<br>تخاب میکنید؟           | Visio می باشد.<br>د-Cap             |  |
|                                         | روش افزودن یک شابلور<br>روش افزودن یک شابلور<br>es/Visio Extras -<br>ج- Edit / Shapes<br>کادر از پنجره n<br>کادر از پنجره n<br>الف-tine Ends<br>الف-tiles<br>و windows -<br>الف-te setup files<br>-<br>دe setup files<br>-<br>دان الف-تعیین در ایو مو<br>داه اندازی مجدد                                                                      | ب- Html<br>ن به بخش Shapes<br>File / Shap<br>بن جهت تعیین عدد مورد نظ<br>rency-<br>بوالا <b>ت سیست</b><br>بوالا <b>ت سیست</b><br>and continue installing<br>Get upda<br>es, download the upda<br>Check my system<br>بی هارددیسك چیست؟<br>ردنظر جهت نصب ویندوز<br>سیستم                                                                                                    | . می باشد.<br>ب- io Extras<br>د-Connector<br>ر برای گردکردن گو:<br>Transp<br>عامل پیشرفته<br>از گزینه های زیرراان<br>No, skip the step<br>باد پارتیشن جدید         | د-Invert/Visi<br>File<br>شه اشکال در نرم افزار<br>Rounding-<br>تخاب میکنید؟            | Visio می باشد.<br>د-Cap             |  |
|                                         | روش افزودن یک شابلور<br>روش افزودن یک شابلور<br>Edit / Shapes - ج-<br>کادر از پنجره ne<br>کادر از پنجره ne<br>الف-Line Ends<br>الف-setup files-<br>براي دانلودكردن فايلهاي<br>g windows -<br>الف-setup files-<br>خ- automatiolly<br>د-esetup files-<br>مفهوم مرحله پارتيشن بند<br>الف-تعيين در ايو مو<br>مدوم ادازي مجدد<br>د-راه اندازي مجدد | ب- Html بن به بخش Shapes<br>ن به بخش Shapes<br>File / Shap<br>ب- Shap<br>ب- Ency<br>ب- ب- بعین عدد مورد نظ<br>ب- rency<br>ب- بعین عدد مورد نظ<br>ب- بعین عدد مورد نظ<br>ب- بعین عدد مورد نظ<br>بالات سیست<br>مین الات سیست<br>مین الات سیست<br>مین الات سیست<br>مین الات سیست<br>مین الات سیست<br>مین الات سیست<br>مین الات سیست<br>مین الات سیست<br>مین الات سیست<br>مین الات الات<br>مین الات الات<br>مین الات الات<br>مین الات الات<br>مین الات الات<br>مین الات الات<br>مین الات الات<br>مین الات<br>مین ا                                                                                                    | . می باشد.<br>ب- io Extras<br>د-Connector<br>ر برای گردکردن گوه<br><del>عامل پیشرفته</del><br>ازگزینه های زیرراان<br>No, skip the step<br>باد پارتیشن جدید         | د-Invert/Visi<br>File/<br>شه اشکال در نرم افزار<br>Rounding-<br>تخاب میکنید؟           | Visio می باشد.<br>د-Cap             |  |
|                                         | روش افزودن یک شابلور<br>روش افزودن یک شابلور<br>es/Visio Extras -<br>                                                                                                    | ب- Html<br>ن به بخش Shapes<br>File / Shap<br>File / Shap<br>ب- ب- بنا<br>ب- بنا<br>موالات سيست<br>موالات سيست<br>ما continue installing<br>Get upda<br>and continue installing<br>Get upda<br>check my system<br>ي هار دديسك چيست؟<br>بر دنظر جهت نصب ويندوز<br>بر دنظر جهت نصب ويندوز<br>مريسك                                                                                                    | . می باشد.<br>ب- io Extras<br>د-Connector<br>ر برای گردکردن گون<br>Transp<br>عامل پیشرفته<br>ازگزینه های زیرراان<br>No, skip the step<br>باد پارتیشن جدید          | د-Invert/Visi<br>/File<br>شه اشکال در نرم افزار<br>ج-Rounding<br>تخاب میکنید؟          | ی باشد.<br>د-Cap                    |  |
|                                         | روش افزودن یک شابلور<br>روش افزودن یک شابلور<br>Edit / Shapes - ج-<br>کادر از پنجره ne<br>کادر از پنجره ne<br>الف-Line Ends<br>الف-Line Ends<br>الف-setup files-<br>ب دe setup files-<br>خ- د setup files-<br>مفهوم مرحله پارتیشن بند<br>الف-تعیین در ایو مو<br>مجدد<br>ب-حذف پارتیشن م<br>د-راه اندازی مجدد<br>د-فرمت کامل سطح               | ب- Html بن به بخش Shapes<br>ن به بخش Shapes<br>File / Shap<br>ب- Shap<br>ب- Ency<br>ب- بين عدد مورد نظ<br>ب- rency<br>ب- بين<br>موالات سيست<br>موالات سيست<br>موالات موالا<br>موالات سيست<br>موالات موالا<br>موالات سيست<br>موالات موالا<br>موالات موالا<br>موالات موالا<br>موالات موالا<br>موالات<br>موالات<br>موالات<br>موالات<br>موالات<br>موالات<br>موالات<br>موالات<br>موالات<br>موالات<br>موالات<br>موالات<br>موالات<br>موالات<br>موالات<br>موالات<br>موالات<br>موالات<br>موالات<br>موالات<br>موالا<br>موالا<br>موال<br>موالا<br>موالا<br>موالا<br>موالا<br>موالا<br>موالا<br>موالا<br>موالا<br>موالا<br>موالا<br>موالا<br>موالا<br>موال<br>موال<br>موال<br>موال<br>موال<br>موال<br>موال<br>موالا<br>موال<br>موال<br>موال<br>موال<br>موال<br>م<br>موال<br>م<br>موا | . می باشد.<br>ب- io Extras<br>د-Connector<br>ر برای گردکردن گو:<br>عا <b>مل پیشرفته</b><br>از گزینه های زیرراان<br>No, skip the step<br>جاد پارتیشن جدید<br>میشود. | د-Invert/Visi<br>File<br>شه اشکال در نرم افزار<br>Rounding-<br>تخاب میکنید؟            | . visio<br>د-Cap                    |  |

| 12         | براي اينكه از فايلهاي پشتيبان گرفته نشده, پشتيبان گرفته شودكدام نوع پشتيب<br>الف-Normal ب Differential ج-Daily                                                                                                    | شودکدام نوع پشتیبان ر اانتخاب میکنید؟<br>-Daily د-Incremental                           |
|------------|----------------------------------------------------------------------------------------------------|-----------------------------------------------------------------------------------------|
| ۱ <i>۶</i> | اولين سكتورديسك سخت است كه حاوي اطلاعات پارتيشن بندي ديسك مدگرد د                                                                                                    | يَيشن بندي ديسك است وفرايندراه اندازي كامپيوترازروي أن انجام                            |
|            | الف- Boot ب MBR ج- Boot                                                                                                    | ج- Ntldr د-Bios                                                                         |
| ) \        | انتخاب گزینه جهت تعیین سیستم عامل مورد نظر بعنوان سیستم عاما<br>الف-Apply ب- down ج-Move up                                                                                                    | بعنوان سیستم عامل پیش فرض می باشد.<br>ج-Move down د-Set as default                      |
| ١ ٨        | براي ويرايش فايل Boot.ini برروي كداميك از Setting هاي مربوط به<br>الف- كادر Performance<br>ب-User profiles<br>ج-Startup and recovery<br>د-هرسه مورد                                                                | System properties کليك ميکنيد؟ System properties کليك ميکنيد؟                           |
| <u> </u>   | انتخاب کدام گزینه ازکادر Performance option باعث میشودعملکرد<br>الف- Adjust for best performance<br>ب-Window choose what's best for<br>ج-Custom<br>د-Custom                                                        | عث ميشو دعملكر دسيستم حداكثر كار ايي ر اداشته باشد؟                                     |
| ۲.         | كدام گزينه ازمنوي File در Registry Editor جهت ايجاد يك خروجي از<br>الف-Export ب-Print ج-Print                                                                                                    | جاد يك خروجي ازفايل رجيستري ميباشد؟<br>د-Back up                                        |
| ۲۱         | رجيستري در فايلهاي متعددي در در ايوسخت كامپيوتر ذخير ه ميشود اين فايل<br>الف-فايلBoot ب-فايلwin ج-ف                                                                                                    | ہ میشود این فایلنام دارد.<br>wi ج-فایلHive د۔فایلsystem                                 |
| ۲ ۲        | از پنجره كنسول كدام ستون وضعیت جاري سرویسها رانشان میدهد.<br>الف-delbasiD ب-bitpircseD ج-delbasiD                                                                                                    | مان میدهد.<br>ج-noitpircseD د-sutats                                                    |
| ۲۲         | براي مشاهده شرايط ديسك ازلحاظ سلامتي ونوع فرمت ازكنسولاستفاده<br>الف-Disk management ب-Servies ج-Event viewer                                                                                                    | زکنسولاستفاده میشود.<br>-Event viewer د-System information                              |
| 7 4        | كدام گزینه از كادر Hardware Resource اعلان میكندكه اگرمشكلاتي درند<br>مور دنظر در این صفحه لیست میشود.<br>الف-DMA ب-O\ I ج-prced hardware                                                                          | م اگرمشکلاتي در نصب يك وسيله وجودداشته ,نام وسيله<br>Forced hardwar د-Conflicts\Sharing |
| ۲ ۲        | برای استفاده از فایل ها و منابع به اشتراک گذاشته شده توسط کامپیوتر خاص<br>الف- "نام کامپیوتر\\" یا عبارت آدرس Ipکامپیوتر در کادر Run<br>ب- برنامه Remot Desktop connection<br>ج- Map network<br>د- Disk management | سط كامپيوتر خاصى از روشاستفاده مى كنيم.<br>ادر Run                                      |
| ۲ ۶        | لگزینه از کادر اشتراک گذاری پوشه ها جهت تعین تعداد کاربرانی است<br>دسترسی داشته باشند.<br>الف-Share this folder ب- permissions<br>ب- his number of users د-his number of users                                     | داد کاربرانی است که بطور همزمان می توانند به این پوشه<br>permis<br>Allow this number of |
| ۲۱         | کا کا میں از موارد زیر از ویزگی های سیستم عامل لینوکس نمی باشد؟                                                                                                    | یں نمی باشد؟                                                                            |

| <br>ج-امنیت و پایداری                                                                                                    | ین سخت افر از ها        |
|----------------------------------------------------------------------------------------------------|-------------------------|
| به برنامه های کوچکی که در پانل نرم افزار لینوکس وجود داردمی کویند.                                                                                                    | ~ .                     |
| Gnome-ج Launchers -ب applet - الف-                                                                                                    | Start here              |
| مجموعه در لینوکس جهت انجام کار های اداری مانند تایپ می باشد.                                                                                                    |                         |
| الف- Microsoft office ب- Red hat ج- open office                                                                                                    | د-Boot loader           |
|                                                                                                    | ·c 1                    |
| برای مساهده نیست سخت افرار های نصب سده از کنسول مدیرینی دیسک کریدهرا انتخاب<br>الان به مساهده نیست سخت افرار های نصب سده از کنسول مدیرینی دیسک کریده                                                                                                    | اب می دلیم.             |
|                                                                                                    |                         |
| <br>ير نامه نويسي ويژوال                                                                                                    |                         |
| <br>به مجموعه اي از دستور العمل ها با زبان دقيق و قابل فهم به همر اه جزييات لازم و به صورت ه                                                                                                    | ن مرحله به مرحله به گون |
| ای که هدف خاصی را دنبال و شروع و پایان آن نیز مشخص باشد                                                                                                    |                         |
| الف- الكوريتم ب- في وي وي وي وي وي المالية وي تجزيه و تحليل برنامه ج- تجزيه و تحليل برنامه                                                                                                    | د- راہ حل مسلہ          |
| <br>کدام عملگر بالاترین الویت را دار ایمی باشد؟                                                                                                    | - 3                     |
| الف-() ب- <sup>∧</sup> ج- * د- +                                                                                                    |                         |
| <br>در صورتی که x=15 و $x=10$ و $x=10$ باشد، آنگاه نتیجه عبارت زیر جیست؟                                                                                                    |                         |
| $(z \ge x)$ and $(v < -20)$ or $(x \ge 0)$                                                                                                    |                         |
| $False - \pi \qquad \qquad \qquad \qquad \qquad \qquad \qquad \qquad \qquad \qquad \qquad \qquad \qquad \qquad \qquad \qquad \qquad \qquad$                                                                                                    |                         |
| <br>زیان پر نامه نویسی که به زیان ماشین نز دیک می باشد ،زیان 🔰 نام دار د                                                                                                    |                         |
| الف-سطح بابين بالا الف-سطح بالا د                                                                                                    | د- سطح متو سط           |
| <br>بر ای اینکه کادر متنی فعال با غیر فعال باشد،کدام خاصیت مورد استفاده قرار می گیرد؟                                                                                                    |                         |
| f(z) = f(z) $f(z) = f(z)$ $f(z) = f(z)$                                                                                                    | Enab                    |
|                                                                                                    | Liidoj                  |
| الله، مقدار خام بدت – خام بدت ، خام بدت .<br>الله ، مقدار خام بدت – خام بدت ،                                                                                                    | , iS                    |
| - $        -$                                                                                                    | ی هی حلیم<br>کنتر ا     |
|                                                                                                    | ، خبير ن                |
| کتام کابع جهت تبدین محادین عددی به راسته ای می تبسد:<br>الاف Doto                                                                                                    | Trim                    |
|                                                                                                    | 111111                  |
| برای تمخاری یک خطری خدامیک از موارد زیر مجار تمی باشد:<br>اف این ایتفاد دانچید فریانگایی                                                                                                    | <b>1.9</b>              |
| الف- السفادة از حروف الحليسي بباثر بالمعادية اول نام مي نوالد يا از نام - حرف اول نام مي نوالد يا از نام                                                                                                    | م ۲-۱ بسد.              |
|                                                                                                    | <u> </u>                |
| به پجره ای که نوار عنوان آن پر رنگ است و کفته می سود که این پنجره را در اک                                                                                                    | الحليان دارد.           |
|                                                                                                    | <u>د- توحوس-تر م</u>    |
| سی در رمان طراحی برروی قرم دیده می سود ولی در هنگام اجرا دیده نمی سود.<br>الانه به مطبقات                                                                                                    | <b>T'</b>               |
| <br>Lombo                                                                                                    | I imer                  |
| حدام دستورزا برای پاک حردن تصویر داخل سی Image1 بخار می بریم؟<br>الا: ۱۳۰۰–۲۰۰۰ می از معاد می الاست                                                                                                    | T 1                     |
| ure=load picture(````) -ب image1.picture ب                                                                                                    | Image 1. pictur         |
| <br>mager.picture.clear imager.clear                                                                                                    |                         |
|                                                                                                    |                         |
| <br>Print Instr(1, Book is good ", "good", 1)                                                                                                    |                         |
| کدام تابع می تواند ترکیبات رنگی را بر اساس رنگ های اصلی ایجاد کند؟                                                                                                    |                         |
| الف- RGB -ج- Backcolor ب- Qbcolor                                                                                                    | Colormode               |
| <br>er en entre la la entre entre la la entre entre |                         |
| حروجي برنامه رير چيست؛                                                                                                    |                         |
| Dim a as integer                                                                                                    |                         |
| Private command 1-click()                                                                                                    |                         |
| A=input box("Enter a number")                                                                                                    |                         |
| S=sum(a)                                                                                                    |                         |
| Print s                                                                                                    |                         |
| End sub                                                                                                    |                         |
|                                                                                                    |                         |

| Public function sum(by val a as integer) as integer<br>For i=1 to a<br>If a mod I =0 then<br>If I mod 2<>0 then |                                                |                          |                          |                              |                       |            |  |  |  |  |  |         |  |
|----------------------------------------------------------------------------------------------------|------------------------------------------------|--------------------------|--------------------------|------------------------------|-----------------------|------------|--|--|--|--|--|---------|--|
|                                                                                                    |                                                |                          |                          |                              |                       |            |  |  |  |  |  | S1=s1+i |  |
|                                                                                                    |                                                |                          |                          |                              |                       |            |  |  |  |  |  | End if  |  |
|                                                                                                    |                                                |                          |                          |                              |                       |            |  |  |  |  |  | Next i  |  |
|                                                                                                    |                                                |                          |                          |                              | Sum=s1                |            |  |  |  |  |  |         |  |
|                                                                                                    |                                                |                          |                          |                              | End function          |            |  |  |  |  |  |         |  |
| ر عدد دلخواہ                                                                                                    | موع اعداد کوچکتر از ہ                          | ب۔ چاپ مج                | اه                       | ليه هاي هِر عدد دلخوا        | الف- مجموع مقسوم عا   |            |  |  |  |  |  |         |  |
| ىدد دلخواه                                                                                                    | <sup>ت</sup> سوم علیه ه ای فرد هر <sup>ے</sup> | د- مجموع ما              | ا می دهد <sub>.</sub>    | ارد و هنگام اجر ا خط         | ج- خطای ساختاری د     |            |  |  |  |  |  |         |  |
|                                                                                                    |                                                |                          |                          |                              |                       |            |  |  |  |  |  |         |  |
|                                                                                                    |                                                | مەزىر چىست؟              | اشد خروجي برنا           | تنغیر x برابر با ۳ ب         | در صورتي که مقدار م   | 40         |  |  |  |  |  |         |  |
|                                                                                                    |                                                |                          |                          |                              | Select case x         |            |  |  |  |  |  |         |  |
|                                                                                                    |                                                |                          |                          | Case                         | is>10 : print x*5     |            |  |  |  |  |  |         |  |
|                                                                                                    |                                                |                          |                          | Case                         | e is <= 4 : print x*5 |            |  |  |  |  |  |         |  |
|                                                                                                    |                                                |                          |                          | Cas                          | se is=8 : print x*3   |            |  |  |  |  |  |         |  |
|                                                                                                    |                                                |                          |                          |                              | End select            |            |  |  |  |  |  |         |  |
|                                                                                                    | د_ ۱۵                                          | Ň                        | ´ -こ                     | ب۔ ۸                         | الف_ ١٠               |            |  |  |  |  |  |         |  |
|                                                                                                    |                                                |                          |                          |                              |                       |            |  |  |  |  |  |         |  |
| 5                                                                                                    | 5                                              | تىود.                    | ىتور استفادہ مى ا        | موضوعی از کدام در            | بر ای نمایش یک منو ی  | 57         |  |  |  |  |  |         |  |
| Popup n                                                                                                    | nenu-2 Po                                      | ج- pup                   | Menu                     | ب-popup                      | Menu-                 |            |  |  |  |  |  |         |  |
| و شده                                                                                                    | از جهرکمه هار استفارم                          | بر بش فر خر              | بداه تتحديث نشود         | ماد دکمه ها در کار           | ceside incom          | <b>۴</b> ۷ |  |  |  |  |  |         |  |
| می سرد.<br>در                                                                                                   | ر چ دعد مدینی استاده<br>د-ancel                | - ببتور پین ترین<br>- Ok | _ پیدم مسیوں مسود<br>ح.  | Ok/Cancel -                  | الف- V/N              |            |  |  |  |  |  |         |  |
| ء<br>ع باشد                                                                                                    | <u>کند باید آین متغییر از نو</u>               | طول بر نامه تغییر        | <u>ن</u> ثابت یو ده و در | <u>بریف کنیم که مقدار آن</u> | اگریخو اهیم متغیری ت  | ۴۸         |  |  |  |  |  |         |  |
|                                                                                                    | بي ين Public-2                                 | Private $-\pi$           | C                        | onst -u                      | الف- Static           |            |  |  |  |  |  |         |  |
|                                                                                                    | 1 00110                                        | وس رافشار دهېد.          | ہے<br>ہے از سہ دکمہ ما   | باق می افتد که شما بک        | ر و بداد ز مانی اتف   | 49         |  |  |  |  |  |         |  |
| د-Key up                                                                                                    | ج-Mouse move                                   |                          | Mouse down               | • • n -ب                     | Mouse up - الف        |            |  |  |  |  |  |         |  |
|                                                                                                    |                                                | نام دارد.                | را انتخاب کند            | راند یکی از موارد آن         | کنترلی که کاربر می تو | ۵.         |  |  |  |  |  |         |  |
|                                                                                                    | د-Option                                       | ج- Timer                 | com                      | ب- bo box.                   | الف-List box          |            |  |  |  |  |  |         |  |
|                                                                                                    |                                                |                          |                          |                              |                       |            |  |  |  |  |  |         |  |

هر سوال ۲ نمره داشته و نمره کل ۱۰۰ می باشد.

نمره هنرجو از ۱۰۰:

نمره هنرجو از ۲۰ :

موفق و سربلند باشید.